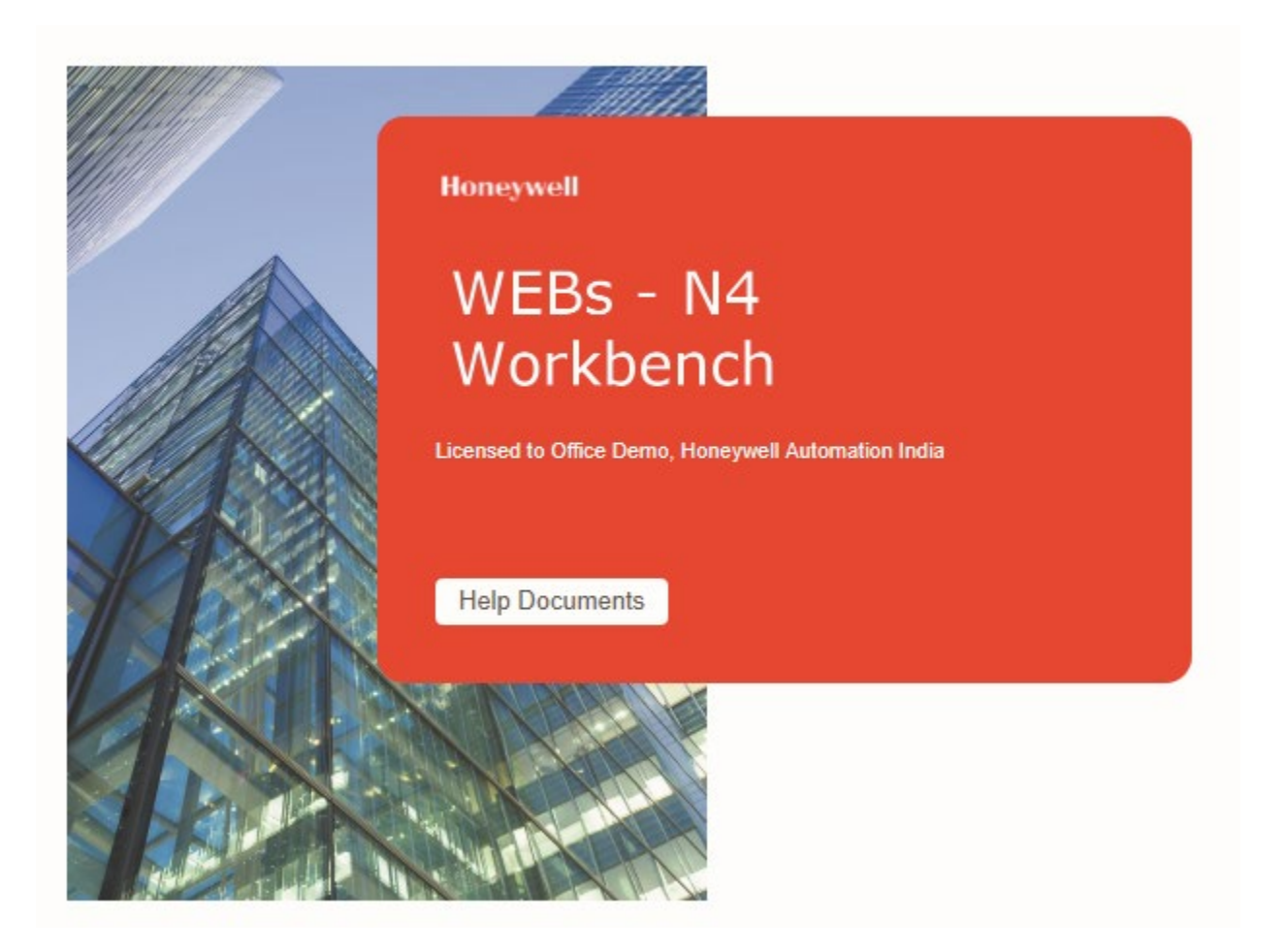

# **Honeywell WEBs-N4 Installation Guide**

## Version 4.8.0.110

January 2020

## Honeywell

### **Table of Contents**

| About this Guide                         | 2 |
|------------------------------------------|---|
| Documentation                            | 2 |
| System Requirement for WEBstation-N4     | 2 |
| Operating System & Software Dependencies | 2 |
| WEBstation-N4 Installation Procedure     | 5 |

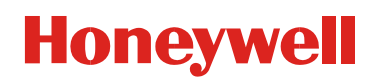

#### About this Guide

This document is part of the WEBStation-N4 documentation library. WEBStation-N4 software is distributed via the web or a DVD. The minimum hardware requirements are mentioned in WEBs-N4.8.0.110.5 Software Release Bulletin.

For the latest product data, visit <u>customer.honeywell.com</u>.

**NOTE:** This version of Honeywell WEBs-N4.8.0.110.5 is compatible with Spyder Model 5, CIPer Model 10, CIPer Model 30, CIPer Model 50 and WEB-8000 controllers.

#### Documentation

Each view/dialog is provided with a Help button. Click the Help button to open a help window, that explains

that functionality of the displayed view. Alternatively, each view has a help page which can be opened by pressing the F1 key on the keyboard or navigate to Help tab in menu items and click **Help > On View**.

#### System Requirement for WEBstation-N4

| Processor          | <ul> <li>Intel<sup>®</sup> Xeon<sup>®</sup> CPU E5-2640 x64 (or better), compatible with dual- and quad-core pro-<br/>cessors.</li> </ul>        |
|--------------------|----------------------------------------------------------------------------------------------------|
| Memory             | – 6 GB minimum, 8 GB or more recommend for larger systems.                                                                                       |
| Hard Drive         | <ul> <li>4 GB minimum, more recommended depending on archiving requirements. 10 GB recommended for any Supervisor.</li> </ul>                    |
| Network<br>Support | <ul> <li>Ethernet adapter (10/100 Mb with RJ-45 connector).</li> </ul>                                                                           |
| Connectiv-<br>ity  | <ul> <li>Full-time high-speed ISP connection recommended for remote site access (i.e., T1,<br/>ADSL, cable modem) and IPv6 compliant.</li> </ul> |

#### **Operating System & Software Dependencies**

WEBs-N4 is supported on the following listed Microsoft Windows operating systems. The application installation includes Oracle's Java Runtime Environment (JRE) and does not depend on any other software to run.

| Browser                                                                                                    | Remarks                                                       |  |  |
|----------------------------------------------------------------------------------------------------|---------------------------------------------------------------|--|--|
| The "Niagara Web Launcher" need to be used for browser related activities Refer below <b>Error! Reference source not found.</b> for more det |                                                               |  |  |
| JRE Plug-in for Browsers - applicable for WBApplet Environment                                                                               |                                                               |  |  |
| JRE 8u5                                                                                                    |                                                               |  |  |
| JRE8u60                                                                                                    | Only a basic sanity check was performed with JRE8u60 EA build |  |  |
| Mobile OS                                                                                                    |                                                               |  |  |

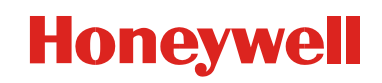

| iOS 8.4                                                |                                                                                |  |  |  |
|--------------------------------------------------------|--------------------------------------------------------------------------------|--|--|--|
| Android 5.0.2                                          | Browser tested with Mobile: Google Chrome 44, Safari, Android<br>Stock browser |  |  |  |
| Blackberry Playbook 2.0                                |                                                                                |  |  |  |
| Virtual Machines                                       |                                                                                |  |  |  |
| VMWare - EXSi (4.1, 5.1)                               |                                                                                |  |  |  |
| Option Cards                                           |                                                                                |  |  |  |
| Dual RS-485 option card                                |                                                                                |  |  |  |
| LON option card                                        |                                                                                |  |  |  |
| SRAM Option card                                       |                                                                                |  |  |  |
| IO-R-16 (NRIO Module)                                  |                                                                                |  |  |  |
| IO-R-34 (NRIO Module)                                  |                                                                                |  |  |  |
| IO-16 (NDIO Module)                                    |                                                                                |  |  |  |
| IO-16-485 (NRIO Module)                                |                                                                                |  |  |  |
| Drivers                                                |                                                                                |  |  |  |
| BACnet (IP, Ethernet, MSTP)                            |                                                                                |  |  |  |
| Lon (FTT-10, IP)                                       |                                                                                |  |  |  |
| Modbus (TCP, Async)                                    |                                                                                |  |  |  |
| oBIX                                                   |                                                                                |  |  |  |
| SNMP                                                   |                                                                                |  |  |  |
| CCN                                                    |                                                                                |  |  |  |
| OPC                                                    |                                                                                |  |  |  |
| NDIO (IO-16)                                           |                                                                                |  |  |  |
| NRIO                                                   |                                                                                |  |  |  |
| RDBMS Drivers listed in database                       |                                                                                |  |  |  |
| Windows OS                                             |                                                                                |  |  |  |
| Windows 7 Enterprise/Professional/Ultimate             | x86&64                                                                         |  |  |  |
| Windows 8.1 Professional/ Enterprise/Ultimate x86 & 64 |                                                                                |  |  |  |

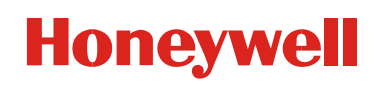

Windows 10 x86 & x64

Windows Server 2012 R2 (SP2) Standard/Enterprise 64

Windows Server 2016

Red Hat Enterprise Linux 7.4 (64-bit)

WEBs-N4 tools (Spyder, Stryker, Venom, BACnet, AX Wizards etc.) are qualified using the following operating systems.

Note: "Niagara Web Launcher" needs to be used for browser related activities.

#### Compatible Operating Systems

Windows 7 Enterprise x86 x64

Windows 8.1 x86 x64

Windows 10 x86 x64

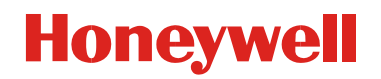

### WEBstation-N4 Installation Procedure

- 1. Double click the executable file (e.g. Installer\_x86.exe / Installer\_x64.exe)
- 2. The WEBStation-N4 Installation Program window opens, showing information such as build version, date etc.

| WEBStation-N4 Installation | on Program                                                                                                    | $\times$ |
|----------------------------|----------------------------------------------------------------------------------------------------|----------|
| Honeywel<br>WEBStation-N4  |                                                                                                    |          |
|                            | Welcome to WEBStation-N4 Install!<br>This program will install the WEBStation-N4-4.8.0.110 software onto your<br>computer. |          |
|                            | Build 4.8.0.110<br>Thu Aug 08 20:29:19 Coordinated Universal Time 2019                                                     |          |
|                            | nagara<br>framework                                                                                                    | <b> </b> |
|                            | < Back Next > Cancel                                                                                                    |          |

3. Click **Next** to proceed the installation.

| BStation-N4 Installation Program                                                                                                    |     |
|----------------------------------------------------------------------------------------------------|-----|
| Honeywell                                                                                                    |     |
| WEBStation-N4                                                                                                    |     |
| Please read the following license agreement:                                                                                                    |     |
| End User License Agreement May 23, 2019<br>TRIDIUM, INC. ("TRIDIUM") HAS DEVELOPED A STANDARDIZED ARCHITECTURE AND<br>RELATED SOFTWARE FOR INTERCONNECTING DEVICES AND CONTROLLERS THAT<br>INCLUDES ELEMENTS SOLD UNDER THE NAME "NIAGARA FRAMEWORK(TM)". THESE<br>ELEMENTS TOGETHER WITH THE PRINTED OR ONLINE DOCUMENTATION<br>FURNISHED BY TRIDIUM IN CONJUNCTION WITH THEM, WHETHER ACQUIRED BY<br>YOU AS A SOFTWARE ITEM OR EMBEDDED IN HARDWARE ARE REFERRED TO<br>BELOW AS THE "LICENSED SOFTWARE" AND ARE LICENSED UNDER THIS END USER<br>LICENSE AGREEMENT. TRIDIUM IS WILLING TO PROVIDE A LIMITED LICENSE OF THE<br>LICENSED SOFTWARE TO YOU ONLY ON THE CONDITION THAT YOU ACCEPT ALL OF<br>THE TERMS IN THIS AGREEMENT. PLEASE READ THE TERMS AND CONDITIONS OF<br>THIS AGREEMENT. CAREFULLY BEFORE CLICKING ON THE "I ACCEPT" BUTTON. BY | ~   |
| Do you accept this agreement?  O Yes                                                                                                    |     |
| < Back Next > Can                                                                                                    | cel |

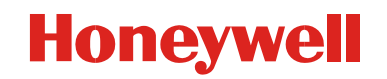

Click Yes to agree with the End User License Agreement [EULA] and Next to continue the installation.
 Or

Click **No** to cancel the installation.

folder. Click Yes to continue

| WEBStation-N4 Installat  | tion Program                                                                                                    | $\times$ |
|--------------------------|----------------------------------------------------------------------------------------------------|----------|
| Honeywe<br>WEBStation-N4 | <b>41</b>                                                                                                    |          |
|                          | Destination Folder<br>C:\Honeywell\WEBStation-N4-4.8.0.110<br>Default Browse                                                              |          |
|                          | Space Required 1915353 K<br>Space Available 279356916 K<br>It is instance of Workbench will be used as an installation too<br>(1321705 K) | bl       |
|                          | ☑ Install Documentation<br>(302381 K)                                                                                                    |          |
|                          | < Back Next >                                                                                                    | Cancel   |

5. The installer loads C:\Honeywell\WEBStation-N4-4.8.0.110 path by default. If this path does not exist, the installer displays warning message, requesting to create the WEBStation-N4-4.8.0.110

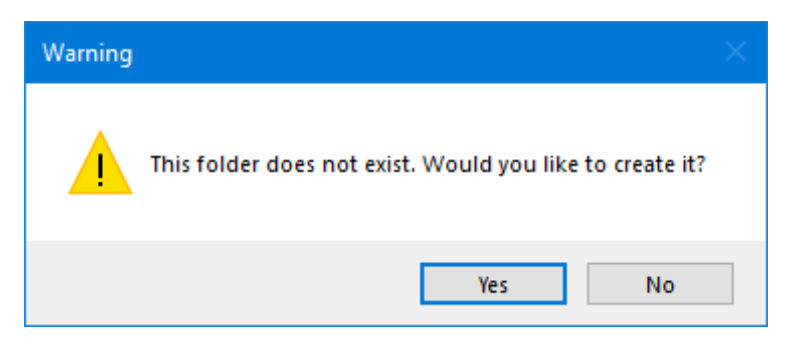

 If you do not wish to install the WEBSTATION-N4 in the default directory, click Browse to change the Path, and click Next to continue.

| WEBStation-N4 Install   | ation Program                           |                                 |                  | ×      |
|-------------------------|-----------------------------------------|---------------------------------|------------------|--------|
| Honeywe<br>WEBStation-N | <b>4</b>                                |                                 |                  |        |
|                         | Destination Folder<br>C:\Honeywell\WEBS | itation-N4-4.8.0.110<br>Default | Browse           |        |
|                         | Space Required<br>Space Available       | 1915353 K<br>279356916 K        | Refresh          |        |
|                         | ✓ This instance of W<br>(1321705 K)     | orkbench will be used a:        | s an installatio | n tool |
|                         | ☑ Install Documentat<br>(302381 K)      | on                              |                  |        |
|                         |                                         | < Back                          | Next >           | Cancel |

**NOTE:** If you are performing a new installation, the installer prompts you to set a system passphrase for encryption purposes, as shown in the following image.

The system passphrase is used to protect sensitive information stored on all WEBs systems, and on the SD card in JACE-8000 controllers. The system passphrase is assigned as the file passphrase for "portable files, such as backups and station copies, and is used to encrypt those files. During operations in which you transfer encrypted files to a system (restoring backups, transferring a station, etc.) you are prompted to supply the file passphrase, if it doesn't match the system passphrase. The system passphrase defaults to the factory default platform password.

| WEBStation-N4 Installa  | tion Program                                                                                                    | × |
|-------------------------|----------------------------------------------------------------------------------------------------|---|
| Honeywe<br>WEBStation-N | 4                                                                                                    |   |
|                         | Set the passphrase used to encrypt sensitive<br>information on the filesystem:<br>Passphrase<br>Confirm Passphrase |   |
|                         | < Back Next > Cancel                                                                                               |   |

## Honeywell

During commissioning, you will be prompted to change the default system passphrase.

**NOTE:** It is important to remember the system passphrase and keep it safe. If you lose the system passphrase, you will lose access to encrypted data. To change the system passphrase, use the Platform Administration tool.

7. Niagara Deamon User Home directory is used to store Niagara Deamon user's data and to run

Niagara stations. By default, the directory is created under *C*:\*ProgramData*\*Niagara*4.8\*Webs* as shown below.

If this path does not exist, the installer displays warning message, requesting to create the folder. Click **Yes** to continue

8. Use the **Browse** option to change default folder location, if desired.

Or

Click **Next** to continue.

| WEBStation-N4 Installa             | tion Program                                                                                                    | $\times$ |
|------------------------------------|----------------------------------------------------------------------------------------------------|----------|
| Honeywe<br>Select<br>WEBStation-N4 | Nagara Daemon User Home Directory                                                                                                    |          |
|                                    | Niagara Daemon User Home Folder         C:\ProgramData\Niagara4.8\Webs         Default       Browse         The Niagara Daemon User Home is the location of the Niagara Daemon'         user data and running Niagara Stations. | 8        |
|                                    | < Back Next > Cancel                                                                                                    |          |

9. Check the options to install Desktop Shortcuts, if needed. Click **Next** to run the installation.

| WEBStation-N4 Installation | on Program                                                 | >                 | < |
|----------------------------|------------------------------------------------------------|-------------------|---|
| Honeywel<br>WEBStation-N4  |                                                            |                   |   |
|                            | ✓ Install Start Menu Shortcuts ☐ Install Desktop Shortcuts |                   |   |
|                            | < B                                                        | ack Next > Cancel |   |

- 10. After completing of the installation, the installer displays message "WEBStation-N4 installation is complete".
- 11. Check the required options and click **Finish** to complete the installation process.

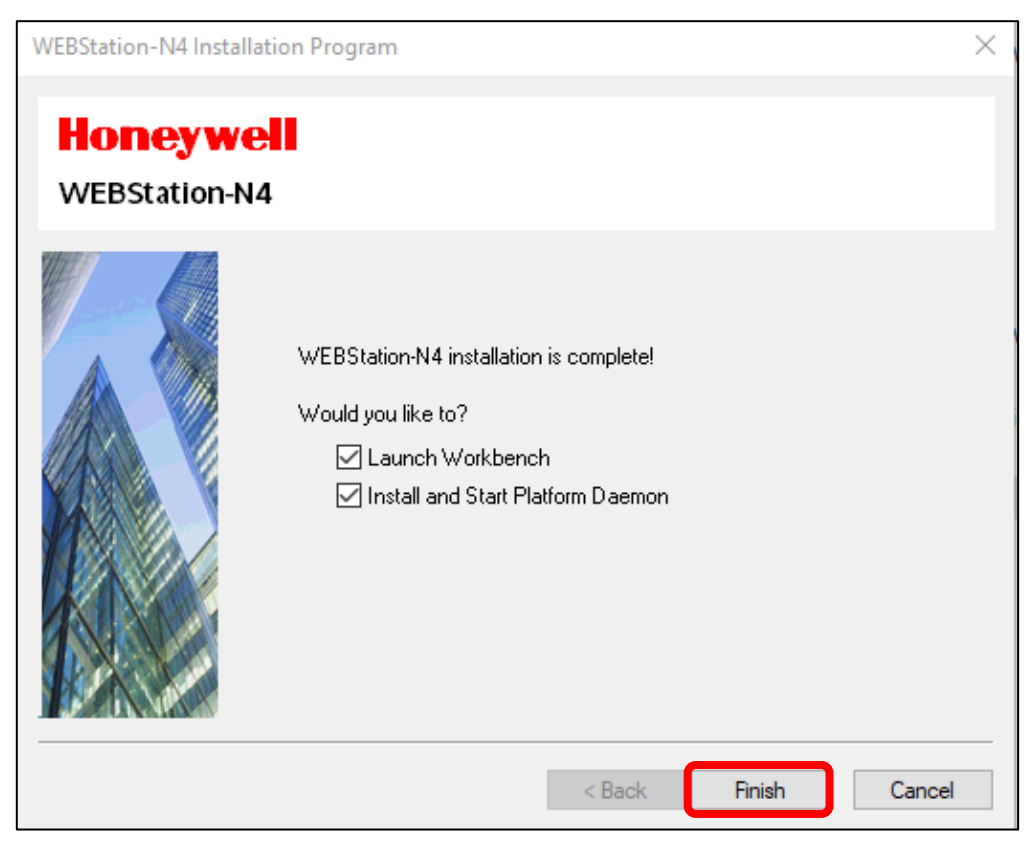

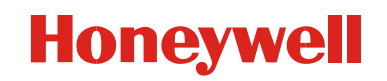

12 Once the installation is finished, license get installed automatically. Click **Continue** to run WEBstation-N4.

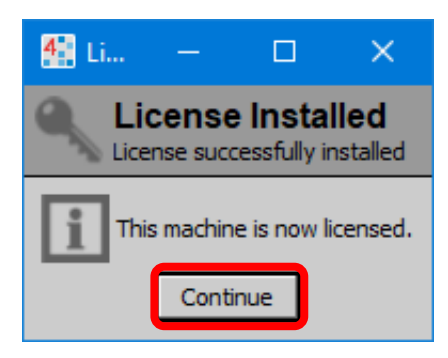

WEBs-N4 Workbench opens as shown below.

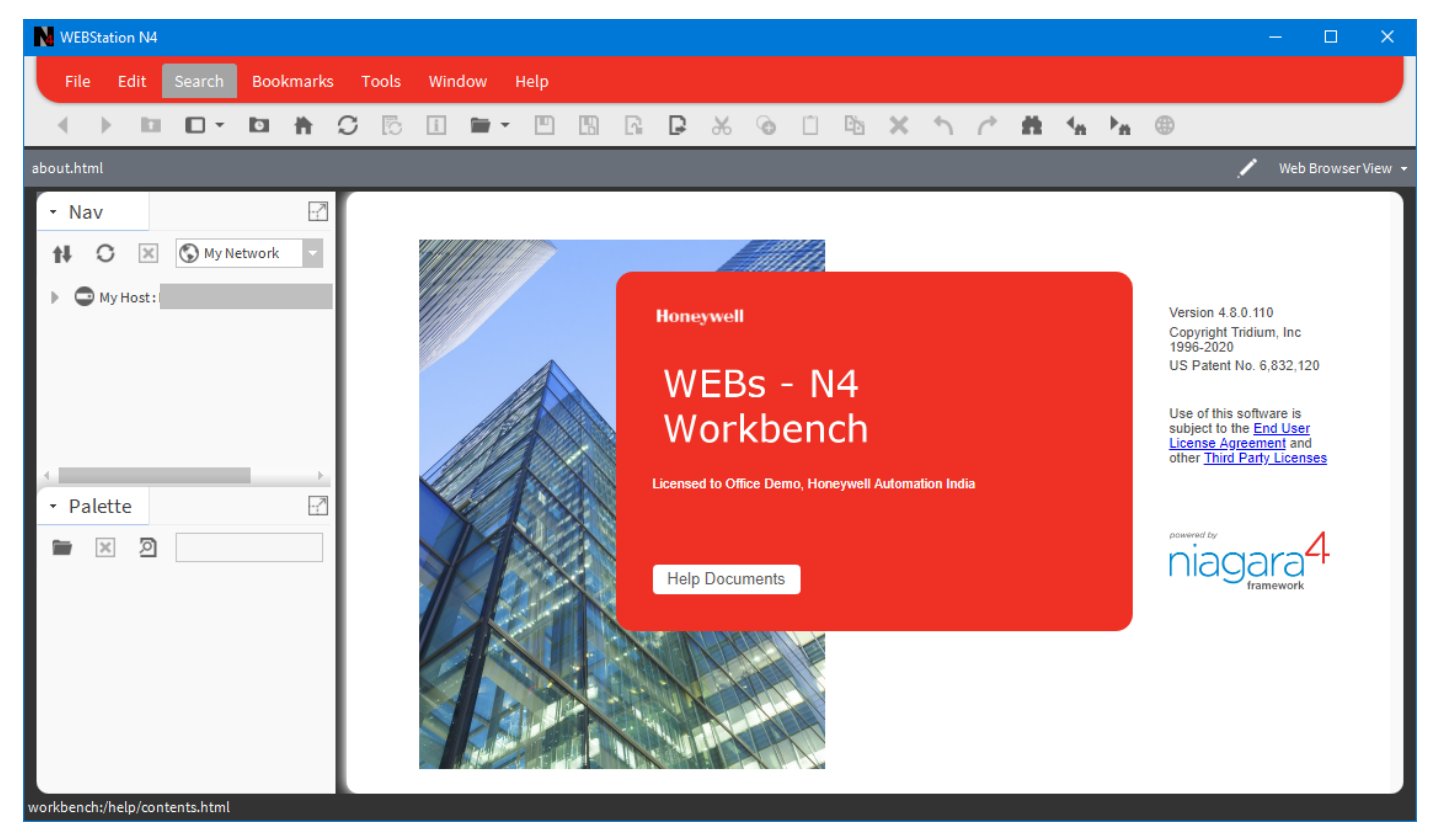